#### 3. 最近の情報から

#### Windows11

- ・10月5日にリリースされた。
- 対応するかどうかはWindowsUpdate に表示される。
- •更新は順次配信される。
- スタートメニューなどの画面が大幅に変更 された。
- 10で使っている周辺機器やアプリは、ほとんどがそのまま使えそう。
   ただし、Office2013は動かない。

# WindowsUpdateに表示

Windows11に対応している機種は、このような表示が出る。 実際に更新が配信されるのは、その機種をWindows11にアップグ レードしても不具合が発生しないことをメーカーが確認してからとなる。

| Windows Update                                                                                                    |                |   |
|----------------------------------------------------------------------------------------------------|----------------|---|
| 最新の状態です<br>最終チェック日時:今日、21:22                                                                                           |                |   |
| 更新プログラムのチェック                                                                                                    |                |   |
| この PC で Windows 11 を実行できます<br>おめでとうございます。お使いの PC は Windows 11 の最小システム要件を満た<br>しています。具体的な提供時期は、準備の都合上、変動する可能性がありま<br>す。 | Windows 11 の詳細 | × |
| 注意: 一部の Windows 10 機能は Windows 11 では使用できません。 アプリや機能によっ<br>ては、追加の要件がある場合があります。 <u>デバイスの仕様を確認する</u>                      |                |   |

#### アップグレードが可能になったら、このよう な表示が出る

| ← 設定             |                                                                                                  |
|------------------|--------------------------------------------------------------------------------------------------|
| ふ ホーム            | Windows Update                                                                                   |
| 設定の検索・ク          | Windows 11 へのアップグレード の準備ができました――しかも無                                                             |
| 更新とセキュリティ        | 料です!                                                                                             |
| C Windows Update | 最新バージョンの Windows を取得します<br>新しい外観、新しい機能、強化されたセキュリティ。                                              |
| 些 配信の最適化         | 注意: 一部の Windows 10 機能は Windows 11 では使用できません。アプリや機能によって<br>は、追加の要件がある場合があります。 <u>デバイスの仕様を確認する</u> |
| Windows セキュリティ   | ダウンロードしてインストール 今は Windows 10 の使用を継続します                                                           |
| ↑ バックアップ         |                                                                                                  |

ここをクリックするとイン ストールが始まる。

# Windows11に対応しない場合

Windows11に対応していない機種には、このような表示が出る。

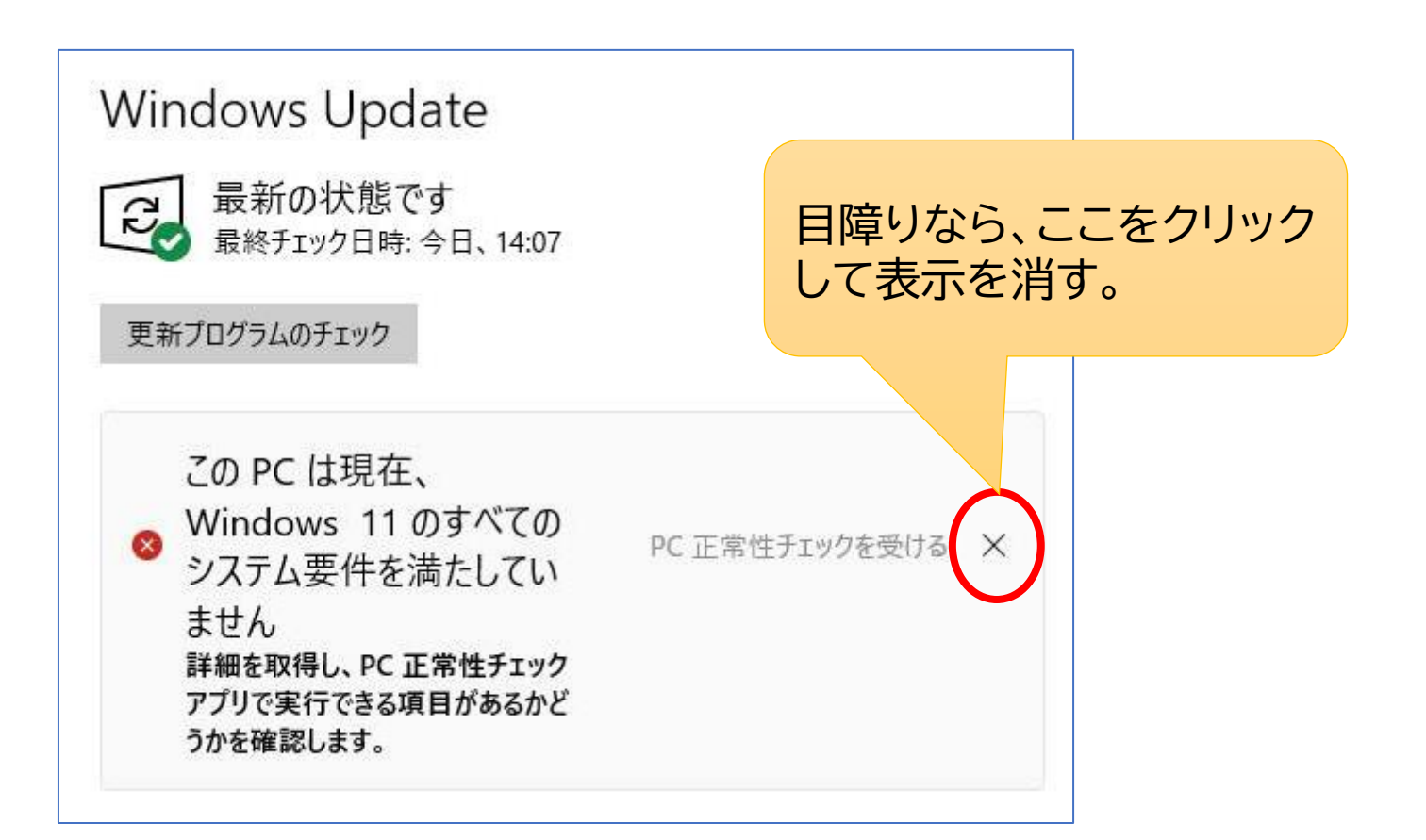

# Windows11に強制的にアップ

#### Windows11に対応している機種で、更新が配信されるまで待てない場合は、強制的にアップグレード可。

Windows11ダウンロードサイトから「今すぐダウンロード」を実行。

| - Microsoft ソフトウェアのダウンロード Windows 、 Windows Insider Preview 、 FAQ すべての Microsoft 製品 、 、 へ ( R                                                                                                    |           |
|----------------------------------------------------------------------------------------------------|-----------|
| Windows 11 をダウンロードする<br>Windows 11 メディアをインストールまたは作成するには、次の3つのオプションがあります。それぞれの方法を確認して、最適なオ<br>プションを選択してください。<br>Windows 10 からアップグレードする場合は、PC のアップグレードの準備ができたことを知らせる Windows Update の通知が表示<br>されるまで待つことをお勧めします。<br>インストールする前に、PC 正常性チェッ アプリで、デバイスが Windows 11 の最小システム要件を満たしていること、また<br>Windows リリース情報のステータス で、デバイスに影響を与える可能性のある既知の問題について確認してください。 | リンク<br>あり |
| Windows 11 インストール アシスタント<br>これは、現在ご利用のデバイスに Windows 11 をインストールする最適なオプションです。開始するに<br>は、[今すぐダウンロード]をクリックしてください。                                                                                                    |           |

デスクトップ

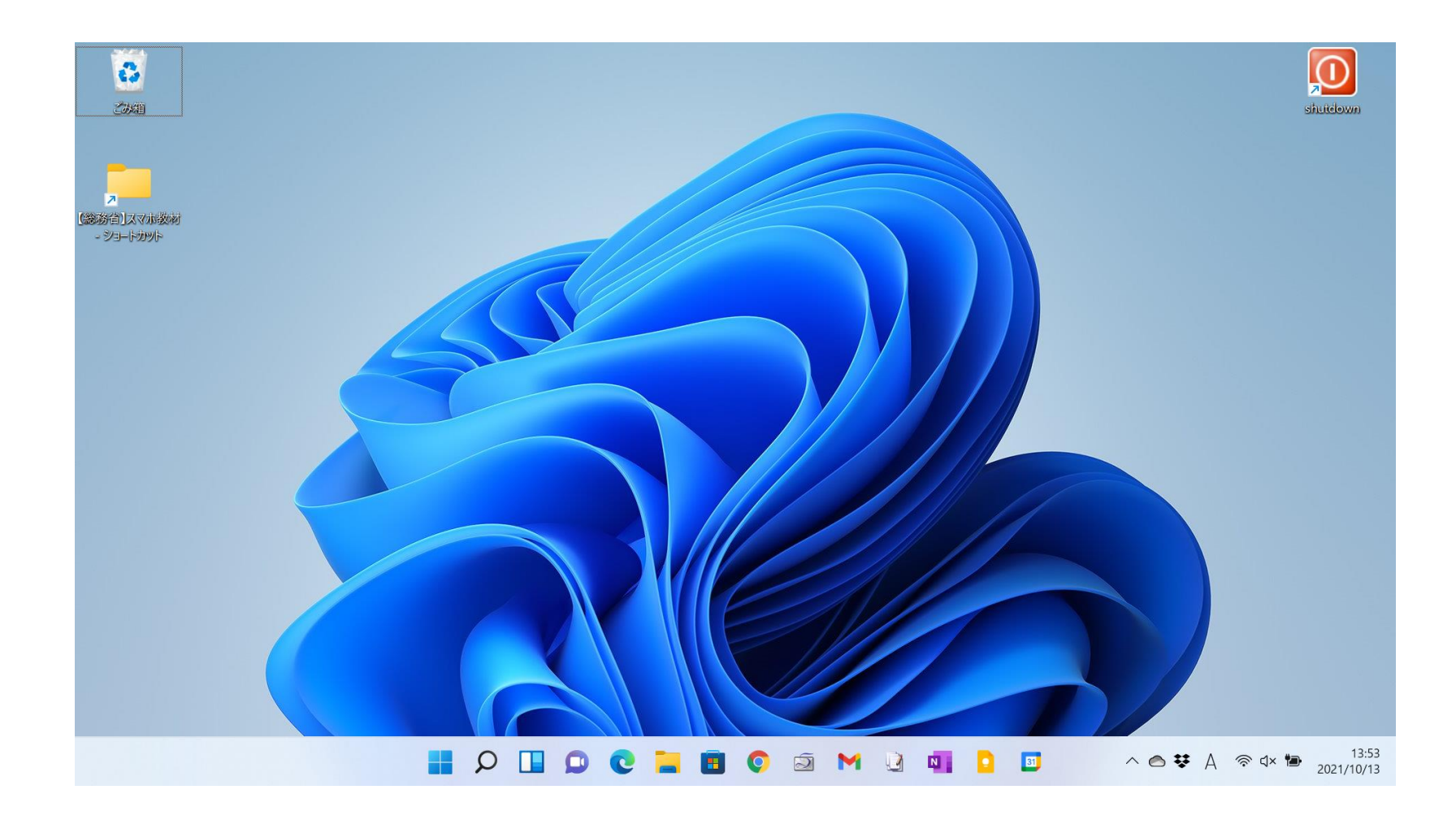

# スタートメニュー

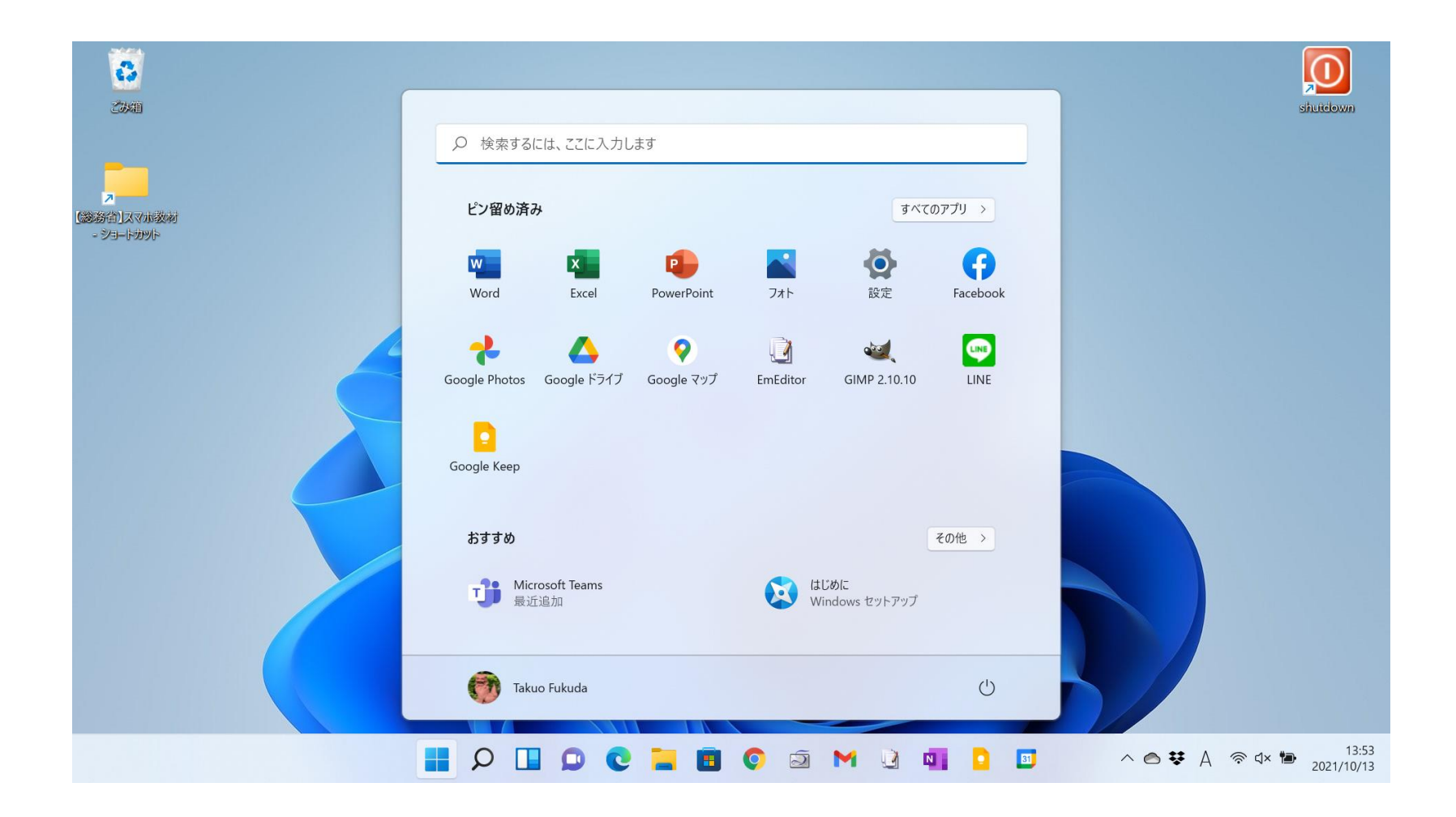

# 設定

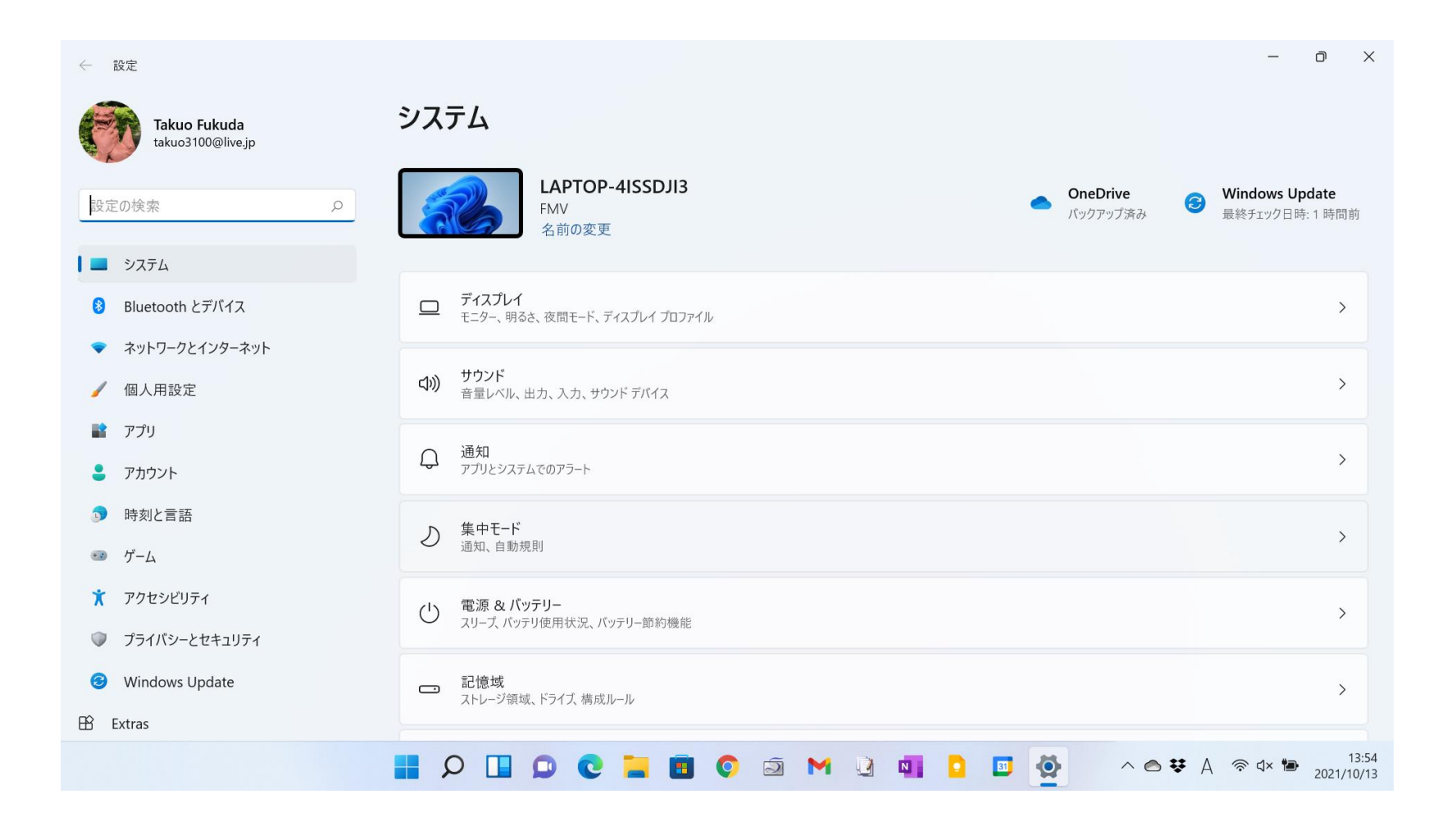

# Windows Update

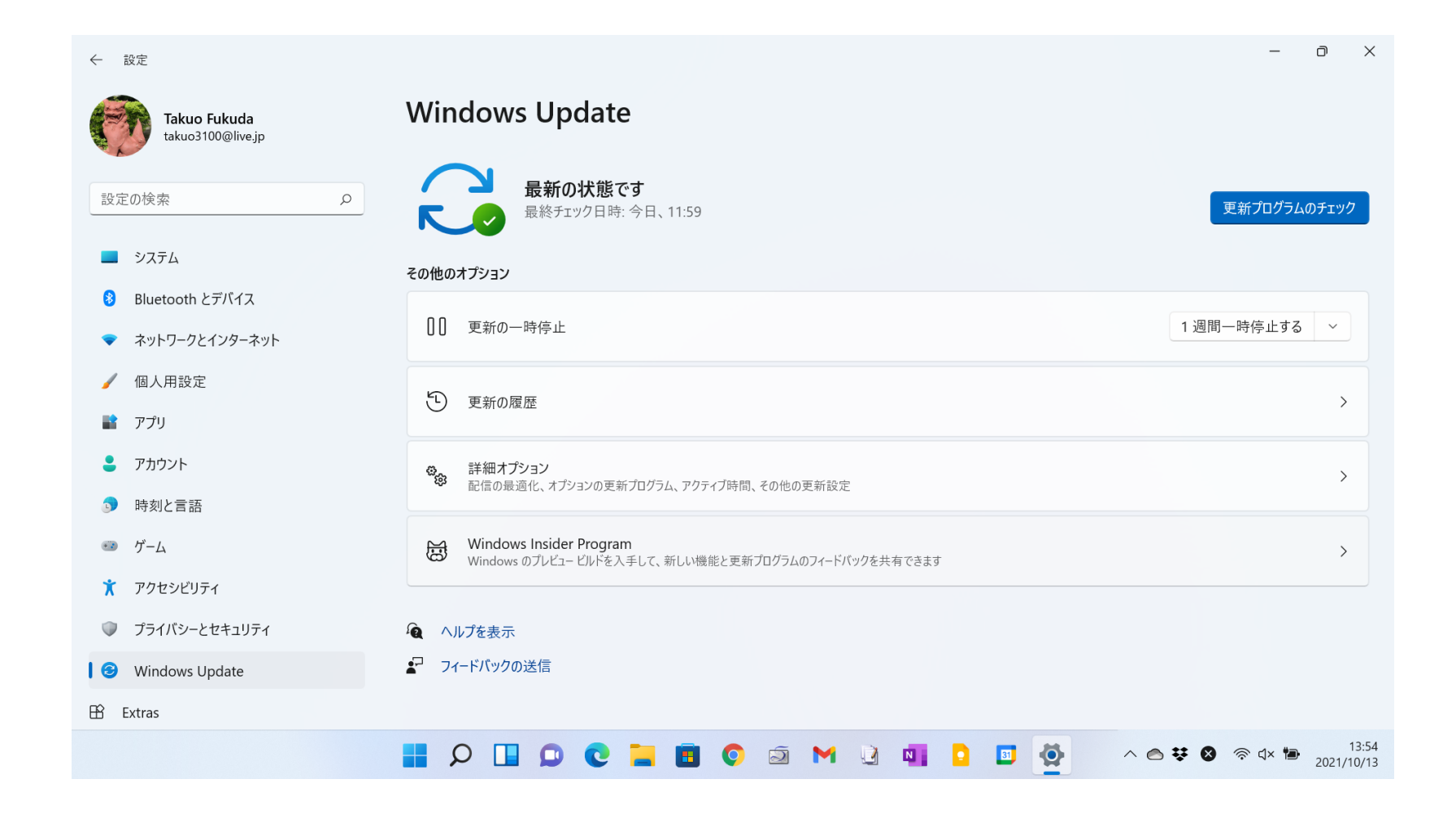

## アプリー覧

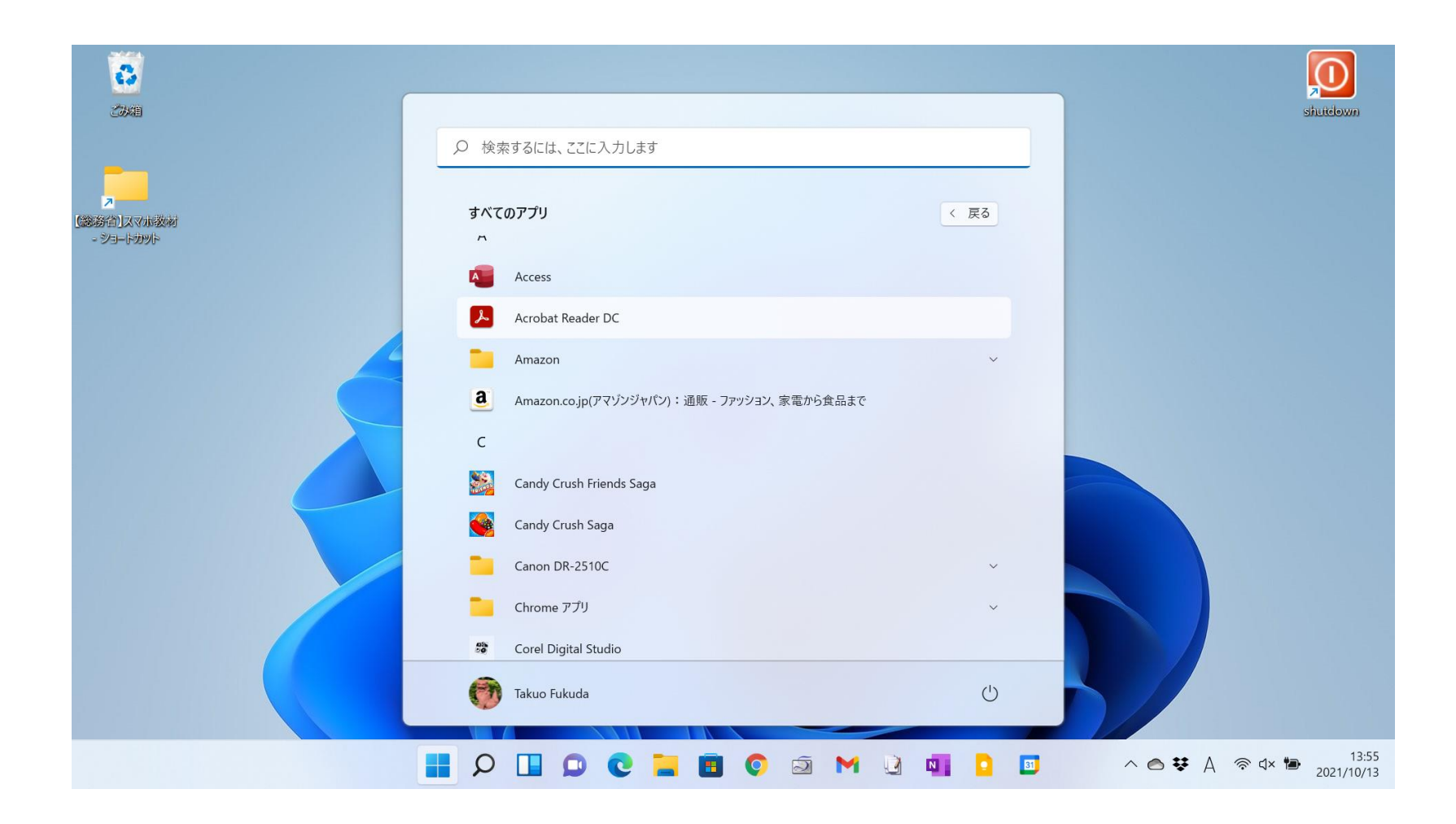

# ファイル履歴

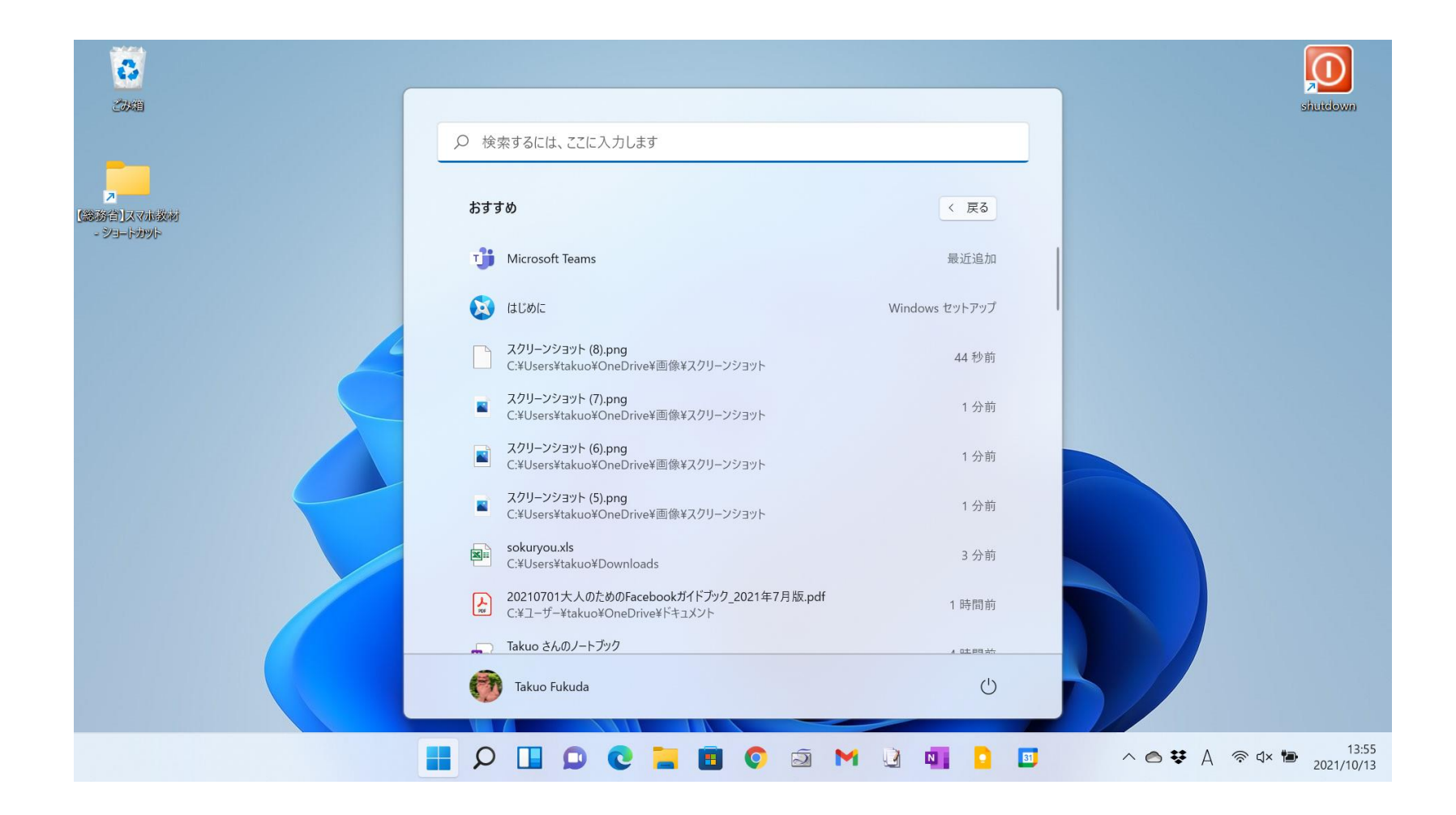

# Teams

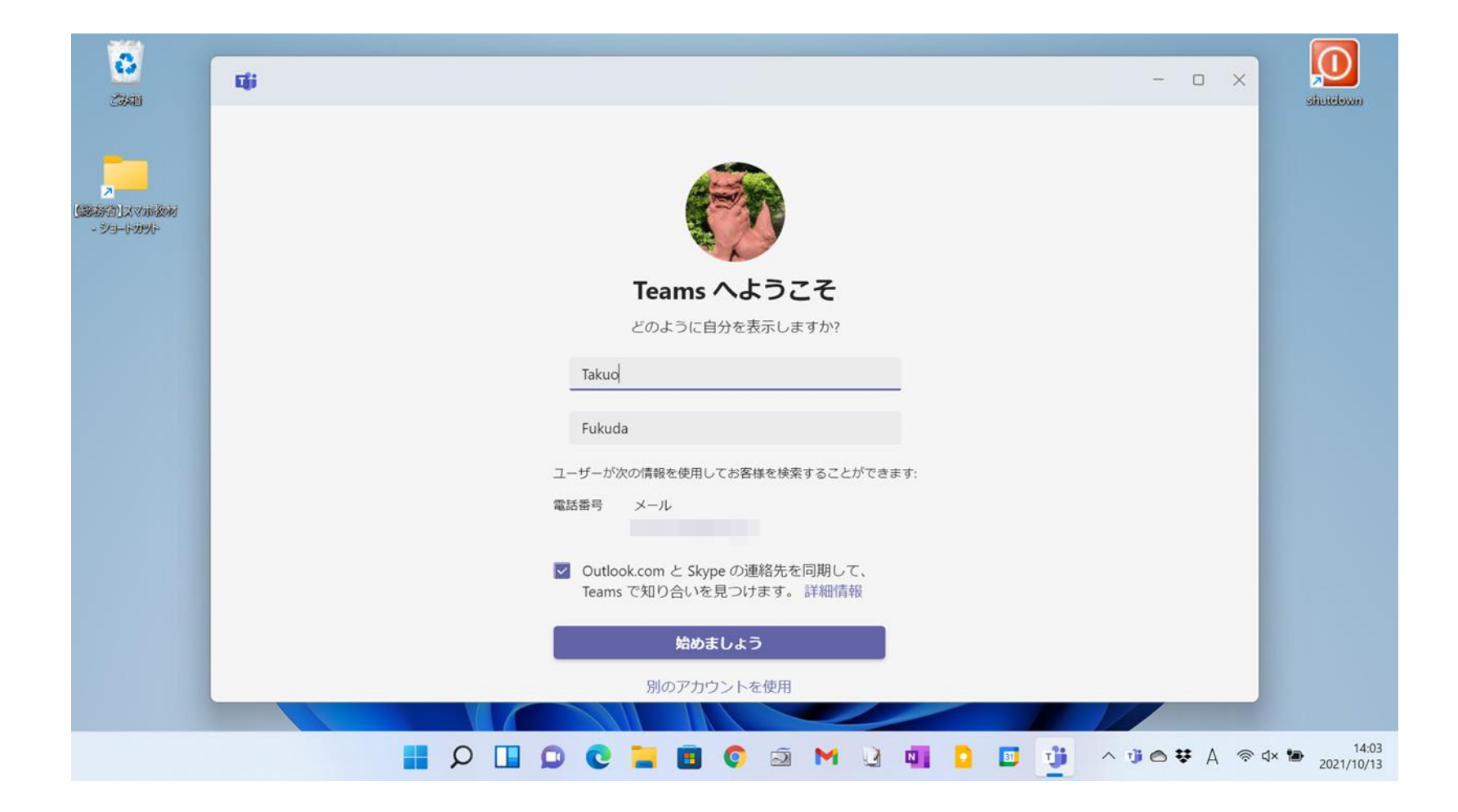

#### Windows10はいつまで使える?

| Microsoft Docs <u>ドキュメント</u> Learn Q&A コードサンプル                 |                    |  |  |  |  |
|----------------------------------------------------------------|--------------------|--|--|--|--|
| ライフサイクル / 製品                                                   | ⊕ 英語で読む → 保存 🛛 公共有 |  |  |  |  |
| Windows 10 Home and Pro                                        |                    |  |  |  |  |
| Windows 10 Home and Pro は、モダン ライフサイクル ポリシーに従います。               |                    |  |  |  |  |
| これは次のエディションに適用されます。Home、Pro、Pro Education、Pro for Workstations |                    |  |  |  |  |
| ① 重要                                                           |                    |  |  |  |  |
| マイクロソフトは、2025 年 10 月 14 日まで、少なくとも 1 つの Windows 10 半期チャネルを引き線   | 売きサポートします。         |  |  |  |  |
| ·· · · ·                                                       |                    |  |  |  |  |
| サポート日                                                          |                    |  |  |  |  |
| リスト 開始日                                                        | 提供終了日              |  |  |  |  |
| Windows 10 Home and Pro 2015年7月29日                             | 2025年10月14日        |  |  |  |  |
|                                                                |                    |  |  |  |  |
| リリース                                                           |                    |  |  |  |  |
| Version 開始日                                                    | 終了日                |  |  |  |  |
| Version 21H1 2021年5月18日                                        | 2022年12月13日        |  |  |  |  |

#### 防災に役立つスマホアプリ

#### 「NHK ニュース・防災アプリ」

- NHKのニュース記事や動画に加えて、防災のためのさま ざまな情報を提供
- ・災害関連の最新の動向を把握できるので、豪雨や台風などの自然災害が頻発している昨今、スマホに入れておきたい定番アプリの1つ
- ・災害情報としては、津波や地震、台風、警報・注意報などの情報をカバーしており、これらの各種情報を地図上に表示して確認できることが特徴

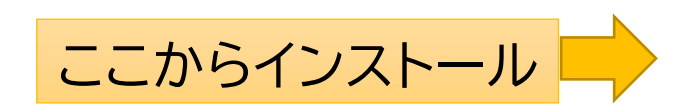

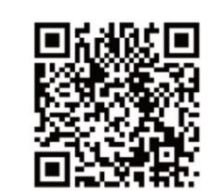

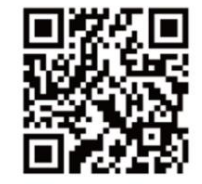

Android

iPhone

#### 最初に通知や地域の設定をする

このアプリを入れると、ニュースに関する通知が頻繁に来るようになる。 この通知が必要ない場合は、次の手順で止めることができる。

| NHK ニュース・防災 C 💠                                                            | ← 設定                                                  |
|----------------------------------------------------------------------------|-------------------------------------------------------|
| 信でお伝えしています INFO 熊本 阿蘇山 現ナ チライブ配(<br>新刊のフロート                                | ニュースに関する設定                                            |
|                                                                            | 地域ニュースの設定<br>広島                                       |
| 画面右上の「設定」を                                                                 | 天気・災害に関する設定 必要に応じ                                     |
| 同人                                                                         | <sup>地域の設定1</sup><br><sup>広島県広島市中区</sup> て地域設<br>定を行う |
|                                                                            | 地域の設定2<br>未設定                                         |
| 第101代総理大臣に岸田文雄氏 衆・参本<br>会議の指名選挙で選出                                         | 地域の設定3<br>未設定                                         |
| 11/10 15:30 動面                                                             |                                                       |
| <ul> <li>大手製粉3社家庭用小麦粉</li> <li>来年1月上旬から値上げ</li> <li>11/10 15:39</li> </ul> | 通知に関する設定<br>プッシュ通知の設定                                 |
| 性に関する正しい知識伝えるトイレットペーパー小学校に設置<br>11/10 15:28                                | その他<br>NHKイ 「プッシュ通知の                                  |
| レ <del>キュラーカソリン98</del><br>(2014年4-5558)<br>(2014年4-5558)                  | プライ 設定」を開く                                            |

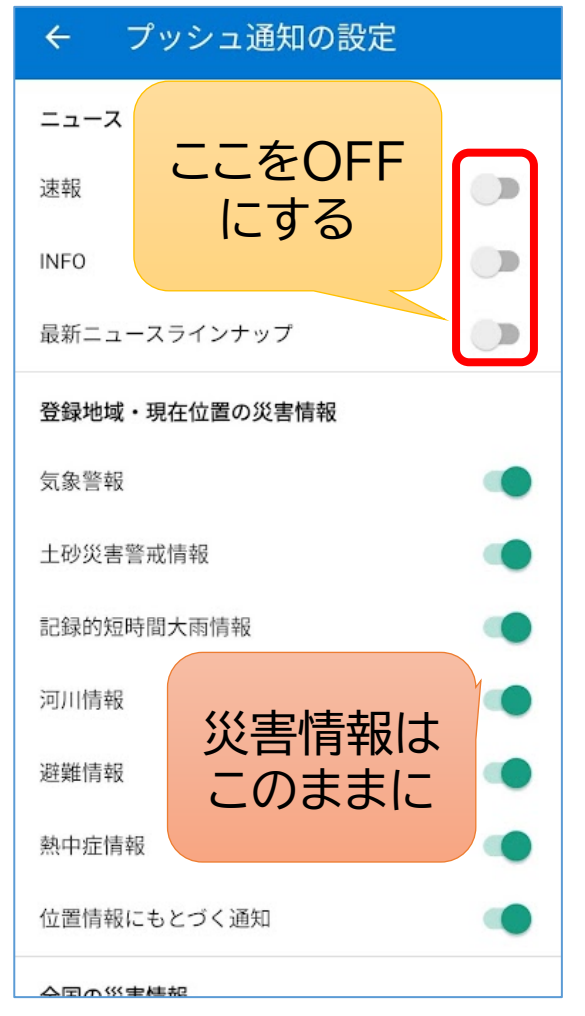

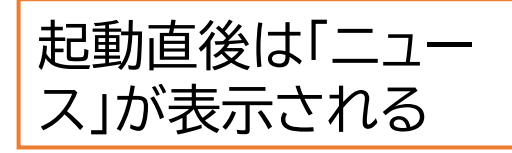

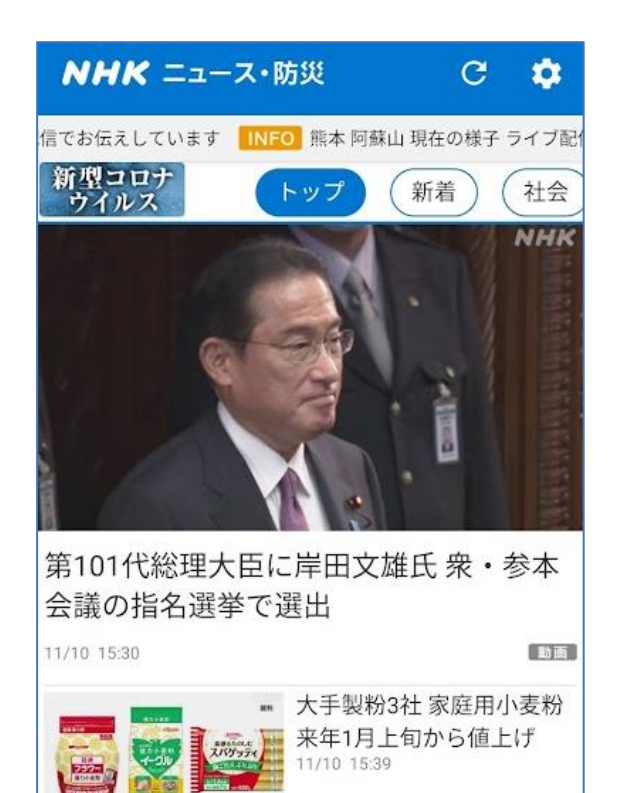

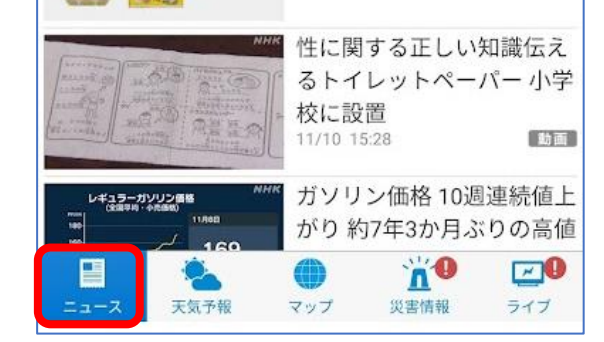

「天気予報」を選択す ると詳しい気象情報 が表示される

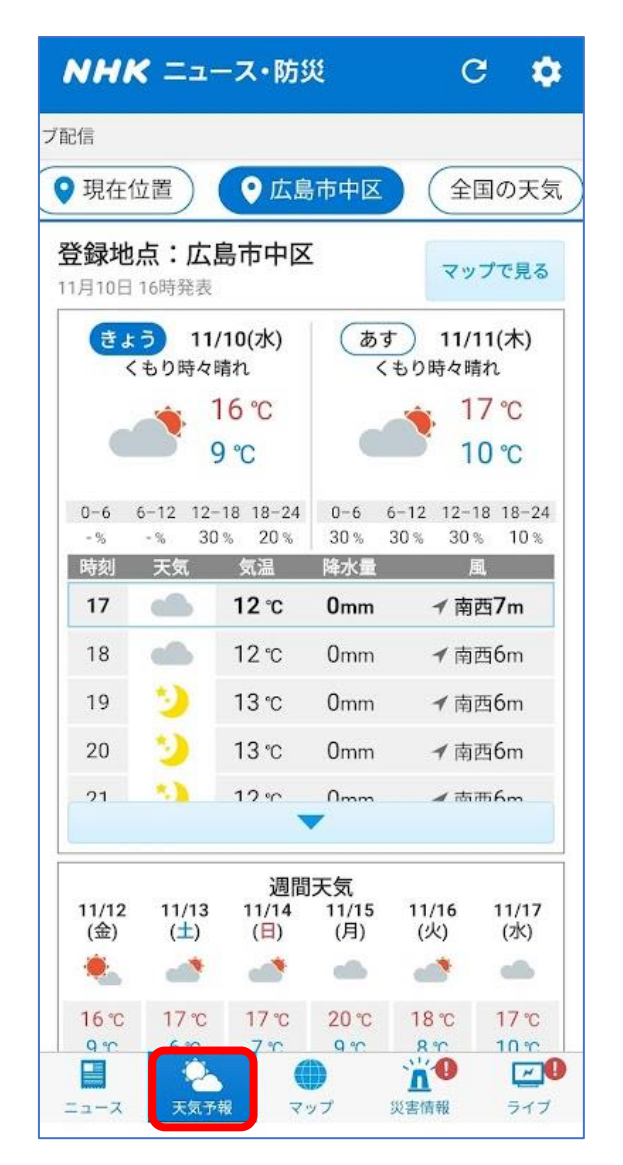

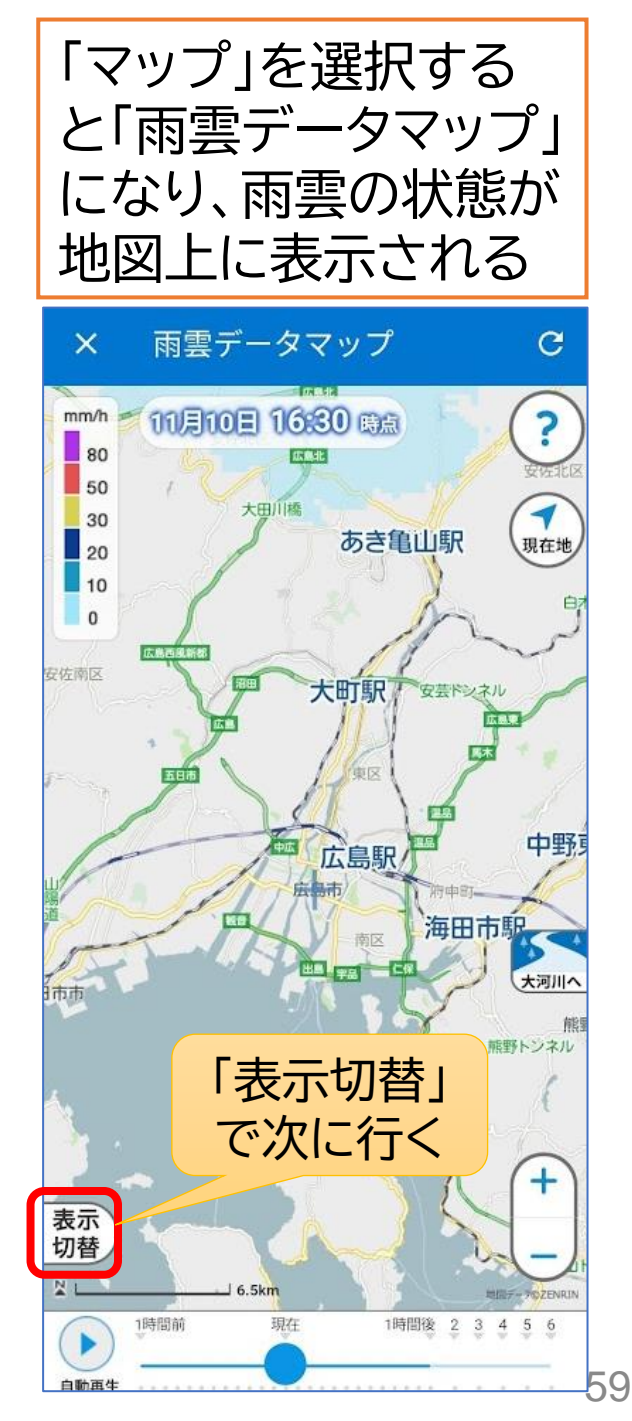

#### 「表示切替」をタップし て出るメニューにより マップに表示する情報 を選択する

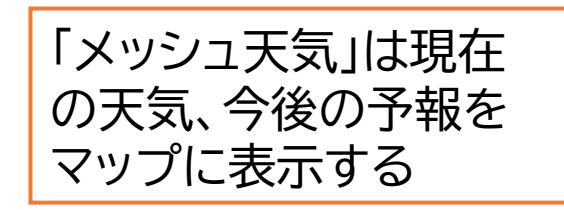

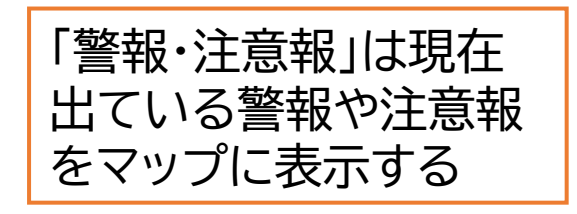

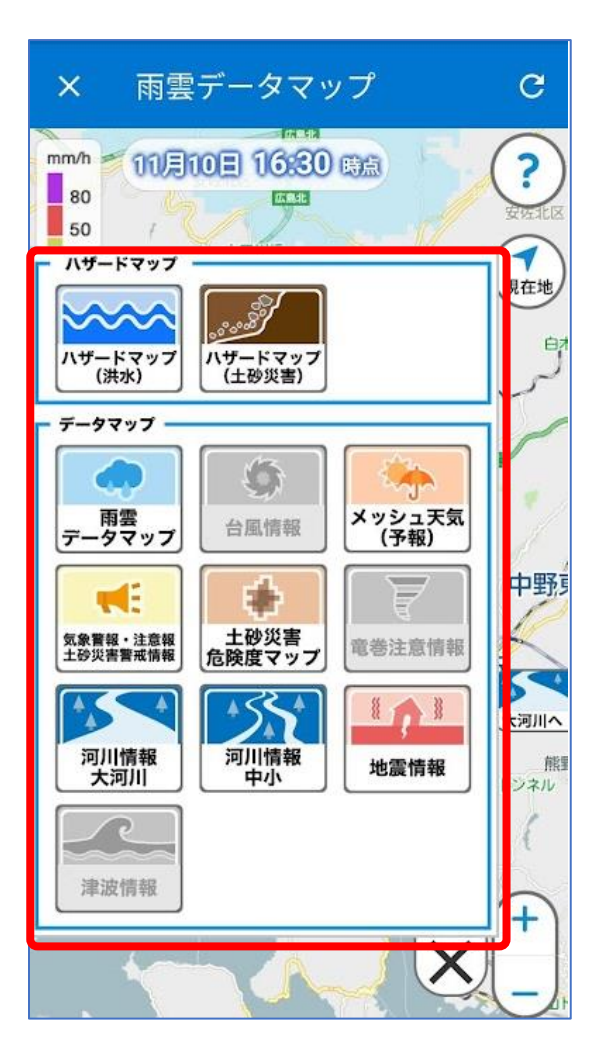

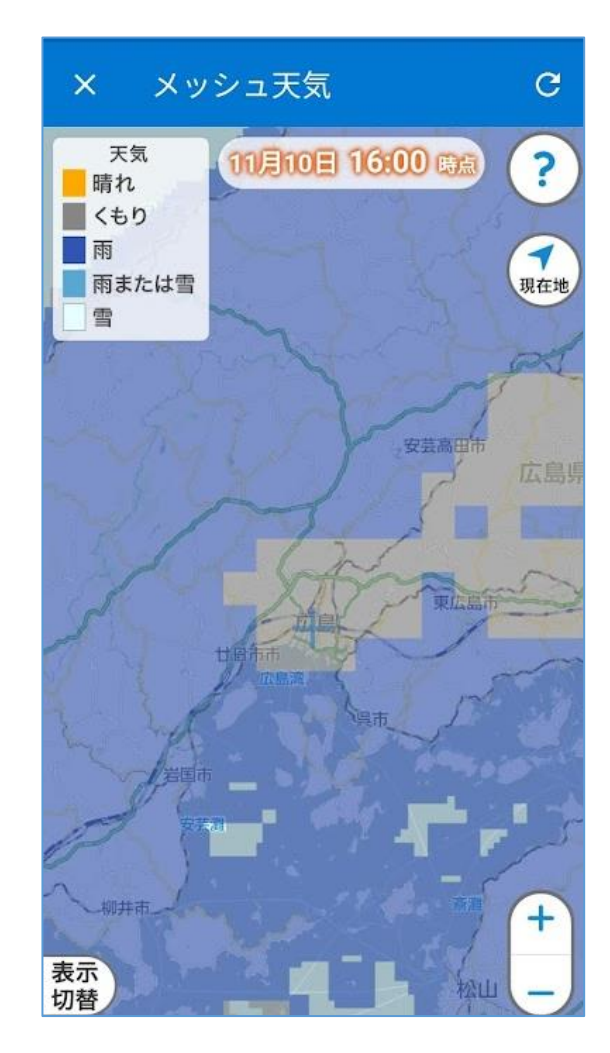

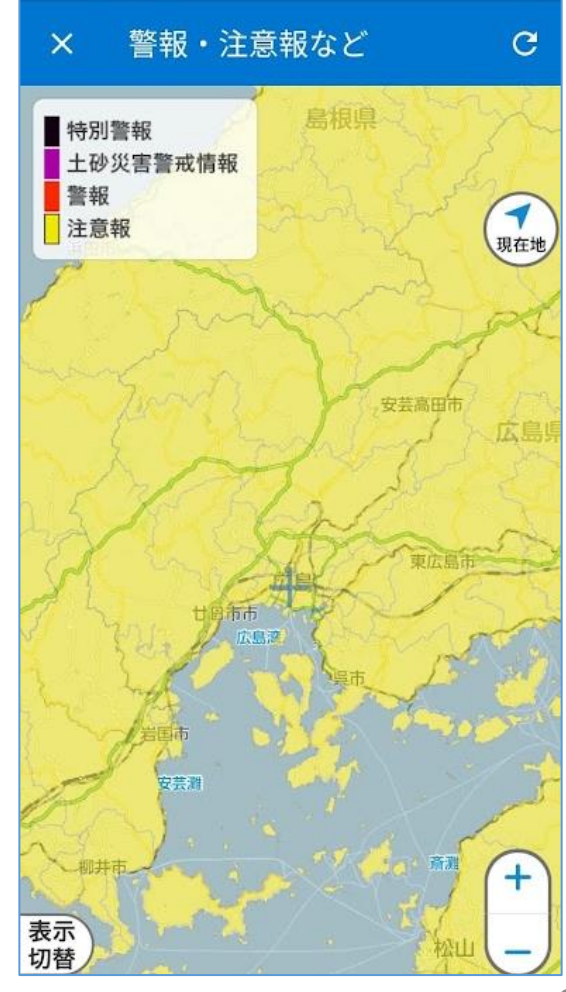

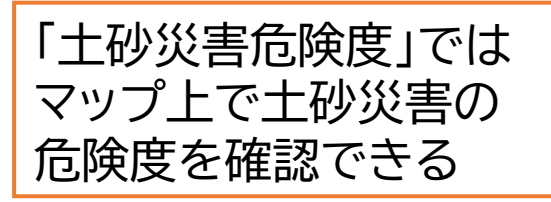

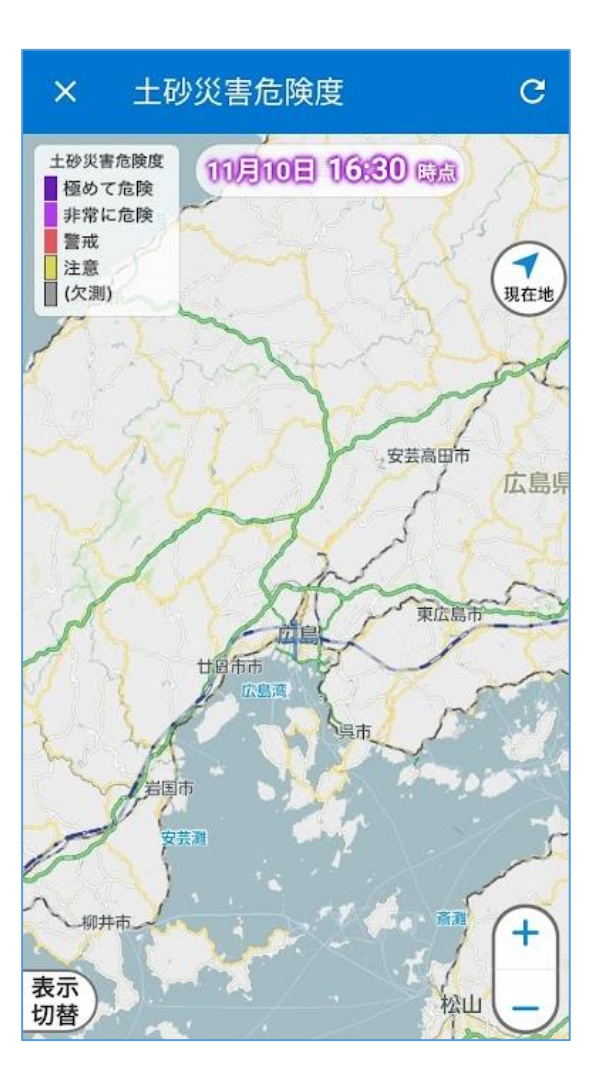

「河川情報」では現在の 河川の水位などを確認 することができる

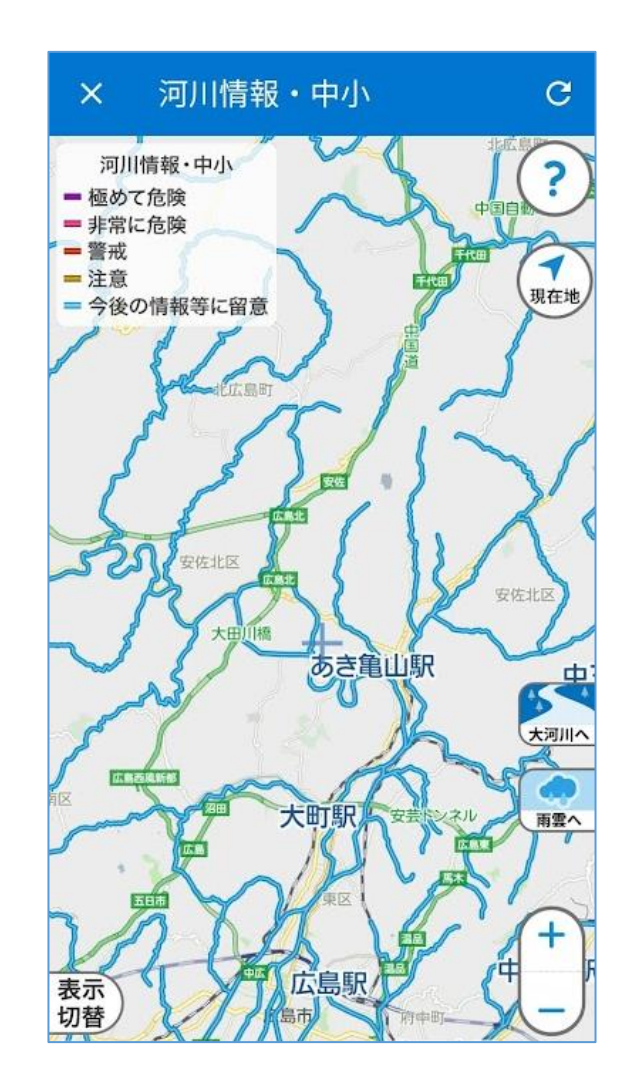

「地震情報」は最近発生 した地震の震源地や震 度を表示する

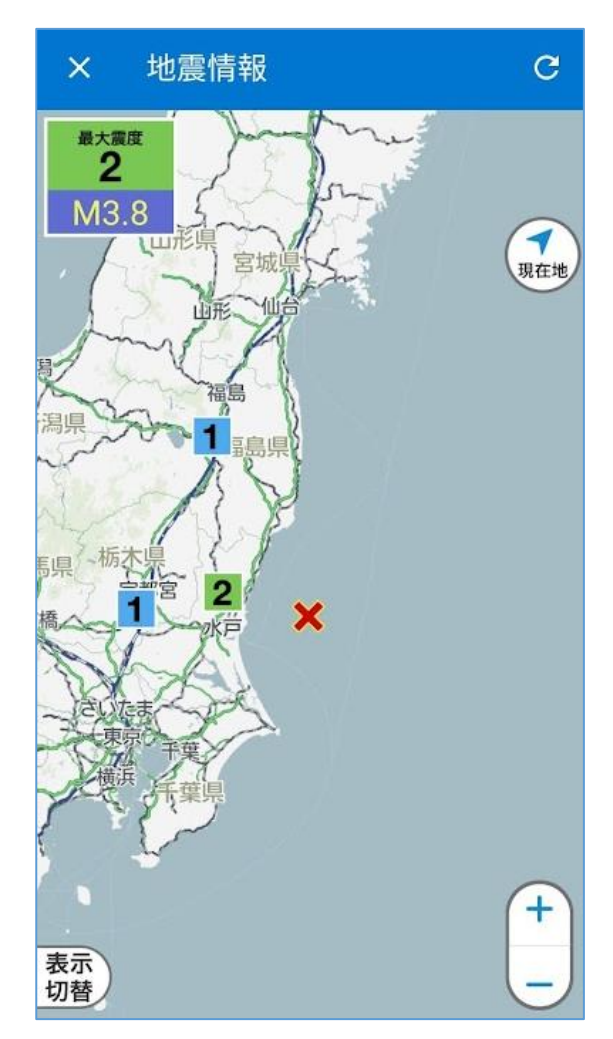

防災ポータルサイト

| C 広島県防災Web     「ヘルプ   サイトマップ   Select Language ▼   文字サイズの変更 標準 大 特大     「     「     」     「     」     「     」     「     」     「     」     」     「     」     」     「     」     」     」     」     「     」     」     」     「     」     」     」     」     」     」     」     」     「     」     」     」     」     」     」     「     」     」     」     」     」     」     」     」     」     」     」     」     」     」     」     」     」     」     」     」     」     」     」     」     」     」     」     」     」     」     」     「     」     」     」     」     」     」     」     」     」     」     」     」     」     」     」     」     」     」     」     」     」     」     」     」     」     」     」     」     」     」     」     」     」     」     」     」     」     」     」     」     」     」     」     」     」     」     」     」     」     」     」     」     」     」     」     」     」     」     」     」     」     」     」     」     」     」     」     」     」     」     」     」     」     」     」     」     」     」     」     」     」     」           」        」 |                                                                                                    |                                                          |                                                         |                |                   |                         |              |     |
|----------------------------------------------------------------------------------------------------|----------------------------------------------------------------------------------------------------|----------------------------------------------------------|---------------------------------------------------------|----------------|-------------------|-------------------------|--------------|-----|
| トップページ                                                                                                    | ニュース                                                                                                    | 避難情報                                                     | 気象情報                                                    | 観測情報           | 地震・津波             | 交通・ライフライン               | 防災リンク        |     |
|                                                                                                    | 土砂災害ポータル 📕                                                                                                | 洪水ポータル 📕                                                 | 高潮・津波災害ポータル 📕                                           | ため池ポータル 📕      | 『広島県「みんなで         | 咸災」はじめの一歩』 📕            |              |     |
|                                                                                                    | 防災情報メール通                                                                                                  | 知サービス 📕 🦳 ハザー                                            | - ドマップ 📕 🛛 Safety Tips 🛚                                | 6機管理型水位計       | VACAN Maps()      | 壁難所の混雑状況) 📕             |              | トック |
| トップページ                                                                                                    |                                                                                                    |                                                          |                                                         |                |                   |                         |              | ちい  |
| 緊急ニュース                                                                                                    |                                                                                                    |                                                          |                                                         |                |                   |                         |              | かり  |
| 現在、緊急                                                                                                    | 急ニュースはありません。                                                                                              |                                                          |                                                         |                |                   |                         |              |     |
| お知らせ                                                                                                    |                                                                                                    |                                                          |                                                         |                |                   |                         |              |     |
| <ul> <li>2021年08月</li> <li>2021年07月</li> <li>2021年06月</li> <li>2021年04月</li> </ul>                                                                                                    | 月18日 10時25分 <u>機器の</u> 不<br>月15日 15時00分 <u>機器の不</u><br>月21日 09時00分 <u>農業用た</u><br>月21日 10時00分 <u>「外国人</u> | 具合に伴う,治山雨量観<br>具合に伴う,治山雨量観<br>め池の浸水想定区域図の<br>のための減災のポイント | 測データの欠測について<br>測データの欠測について<br>公表について<br>」やさしい日本語(14言語のC | QRコード付)について    | <u>一覧表示へ &gt;</u> |                         |              |     |
| 災害・防災情報                                                                                                    | 報                                                                                                    |                                                          |                                                         |                |                   |                         |              |     |
| <u>大きな地図 &gt;</u>                                                                                                    | +                                                                                                    |                                                          | 大約ヶ保                                                    | 10-7-4         | San Lat           | · []                    | 島県           |     |
| 避難情報                                                                                                    |                                                                                                    |                                                          |                                                         | 1 America      | Li Turn Staril    |                         | SA STOR      |     |
| 気象情報                                                                                                    |                                                                                                    |                                                          | 川 島 根                                                   | Set Providence | TX X              | A DT                    |              |     |
| 避難所                                                                                                    |                                                                                                    |                                                          |                                                         | may 1          |                   |                         | 1 Salar      |     |
| 地震情報                                                                                                    |                                                                                                    | 高島 周布川                                                   | mar and a                                               | 222            | 2 Card and        | No 1                    | Ш <u>в</u>   |     |
| 津波警報                                                                                                    |                                                                                                    | e Sec                                                    | survey                                                  | 3              | EV3               |                         |              |     |
| 10分雨量                                                                                                    |                                                                                                    | # 2                                                      |                                                         |                | RS\$              | ( A the                 | G            |     |
| 1000000000000000000000000000000000000                                                                                                    | uum a dar                                                                                                 |                                                          |                                                         | AT MAN         | S and S -         | C. S. B. S. S. C. S. S. | Carlo Contra |     |

# ご清聴ありがとう ございました

ご質問は takuo3100\_atmark\_gmail.com まで ※スパムメール対策のため、「@」を「\_atmark\_」と表示しています。 送信の際には「@」に変更してください。